## Sistema IVA y Renta: Ver Dashboard

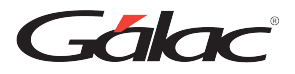

# Para ver los Dashboard en el sistema IVA y Renta, sigue los pasos enumerados

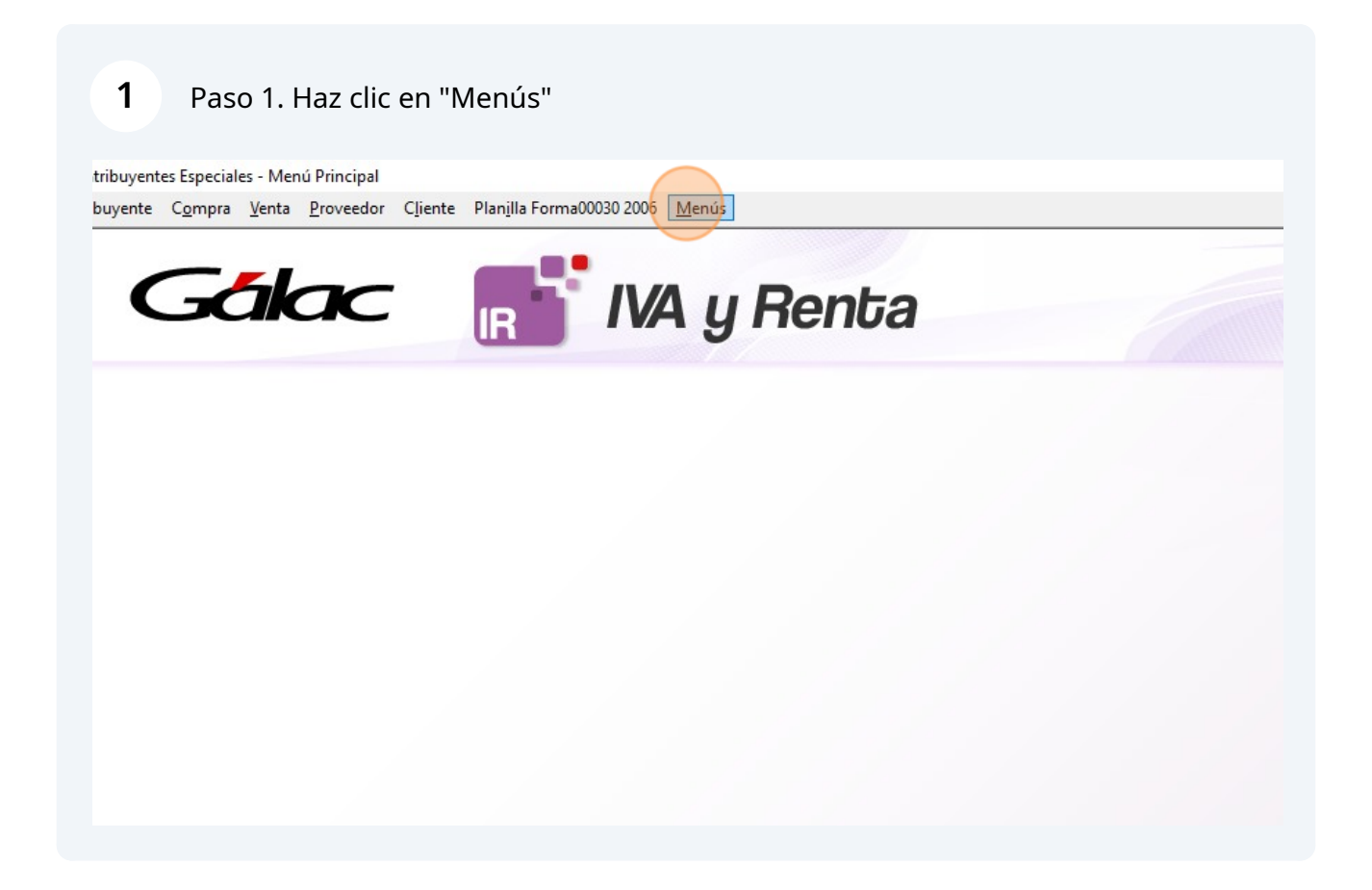

#### 2 Paso 2. Haz clic en "Dashboard"

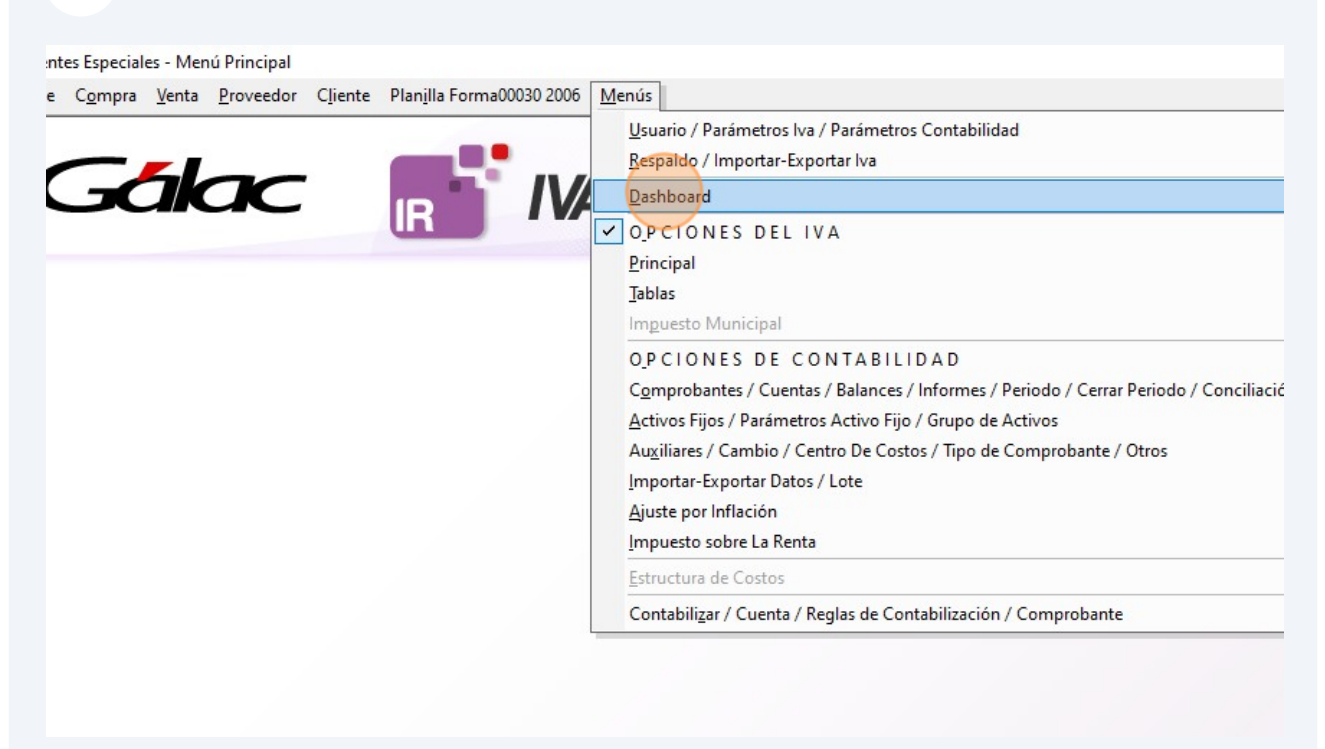

| Ter Deckhaud                                   |                                                    |
|------------------------------------------------|----------------------------------------------------|
| Dashboard Dashboard                            |                                                    |
| I~ <b>[→</b>                                   |                                                    |
| Ver Salir                                      |                                                    |
| Acciones                                       |                                                    |
| Estada Parulhada Anual                         | 🔿 Estada Pasultada Manaual                         |
|                                                |                                                    |
|                                                |                                                    |
|                                                |                                                    |
|                                                |                                                    |
|                                                |                                                    |
| Estado Resultado Año Actual vs Año<br>Anterior | Estado Resultado Mes Año Actua<br>Mes Año Anterior |

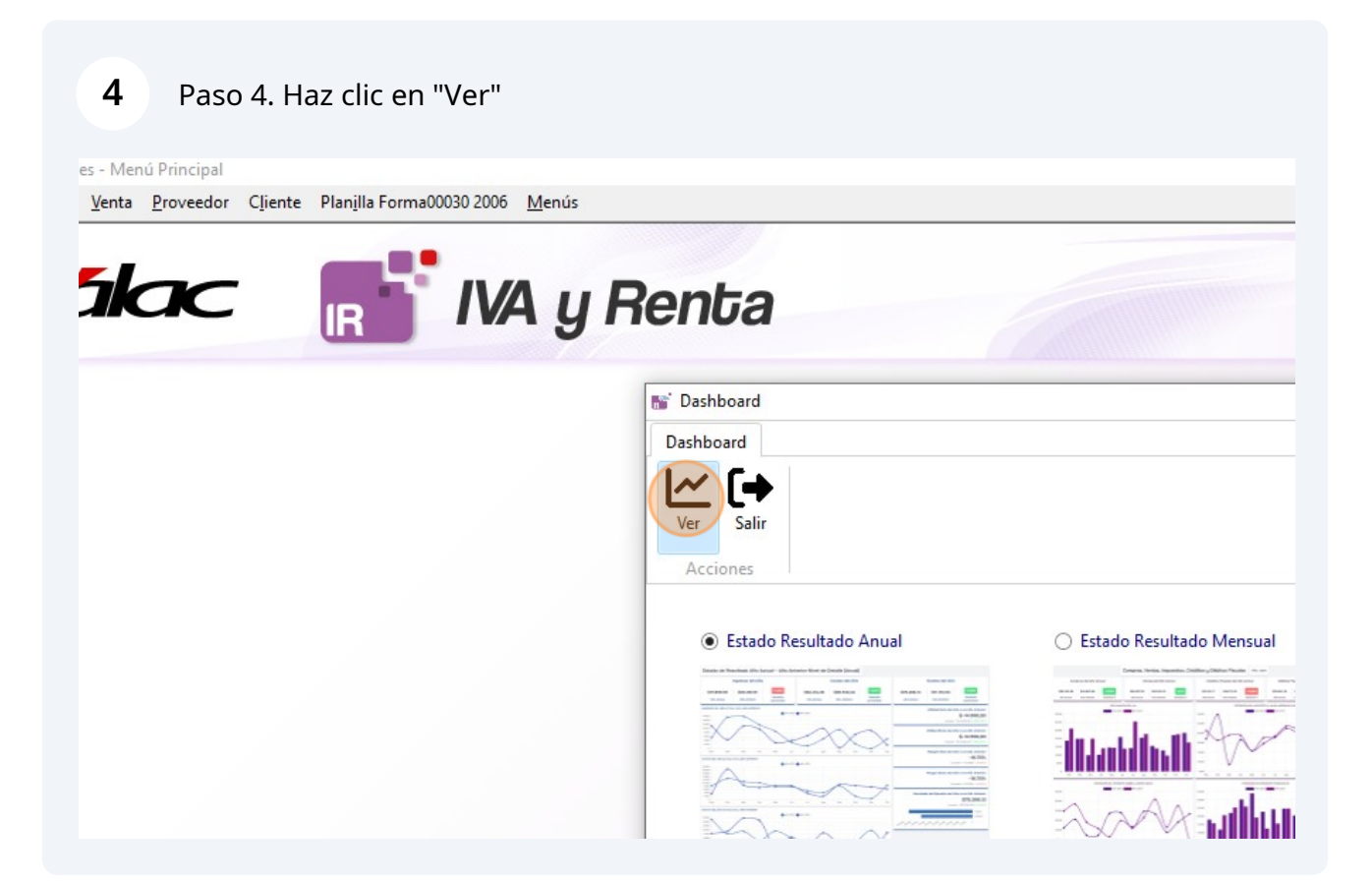

### Paso 5. Se mostrará el Dashboard con los datos

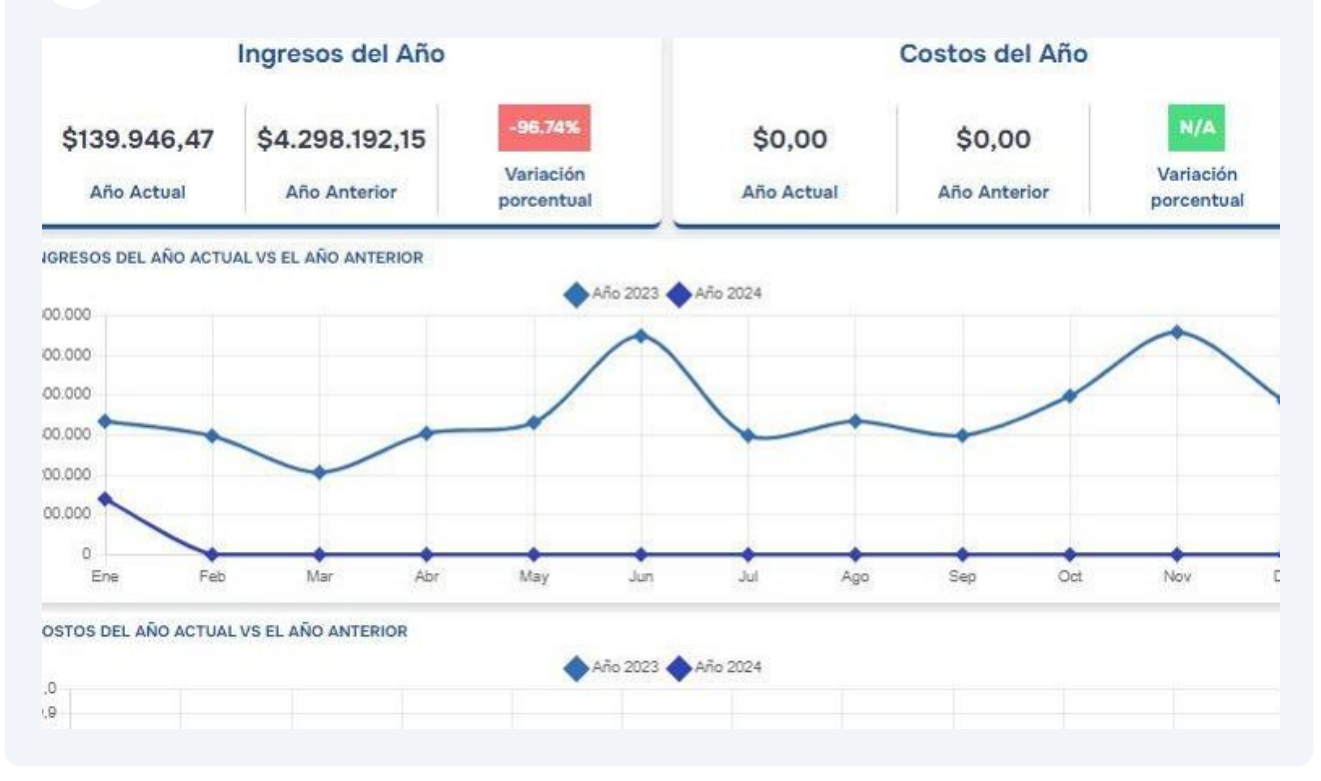

Paso 6. Vuelve a la ventana de Dashboard y selecciona el dashboard "Estado Resultados Mensual"

6

| 📷 Dashboard            |                          |
|------------------------|--------------------------|
| Dashboard              |                          |
|                        |                          |
| Ver Salir              |                          |
| Acciones               |                          |
| Estado Resultado Anual | Estado Resultado Mensual |
|                        |                          |
|                        |                          |
|                        |                          |
|                        |                          |
|                        |                          |

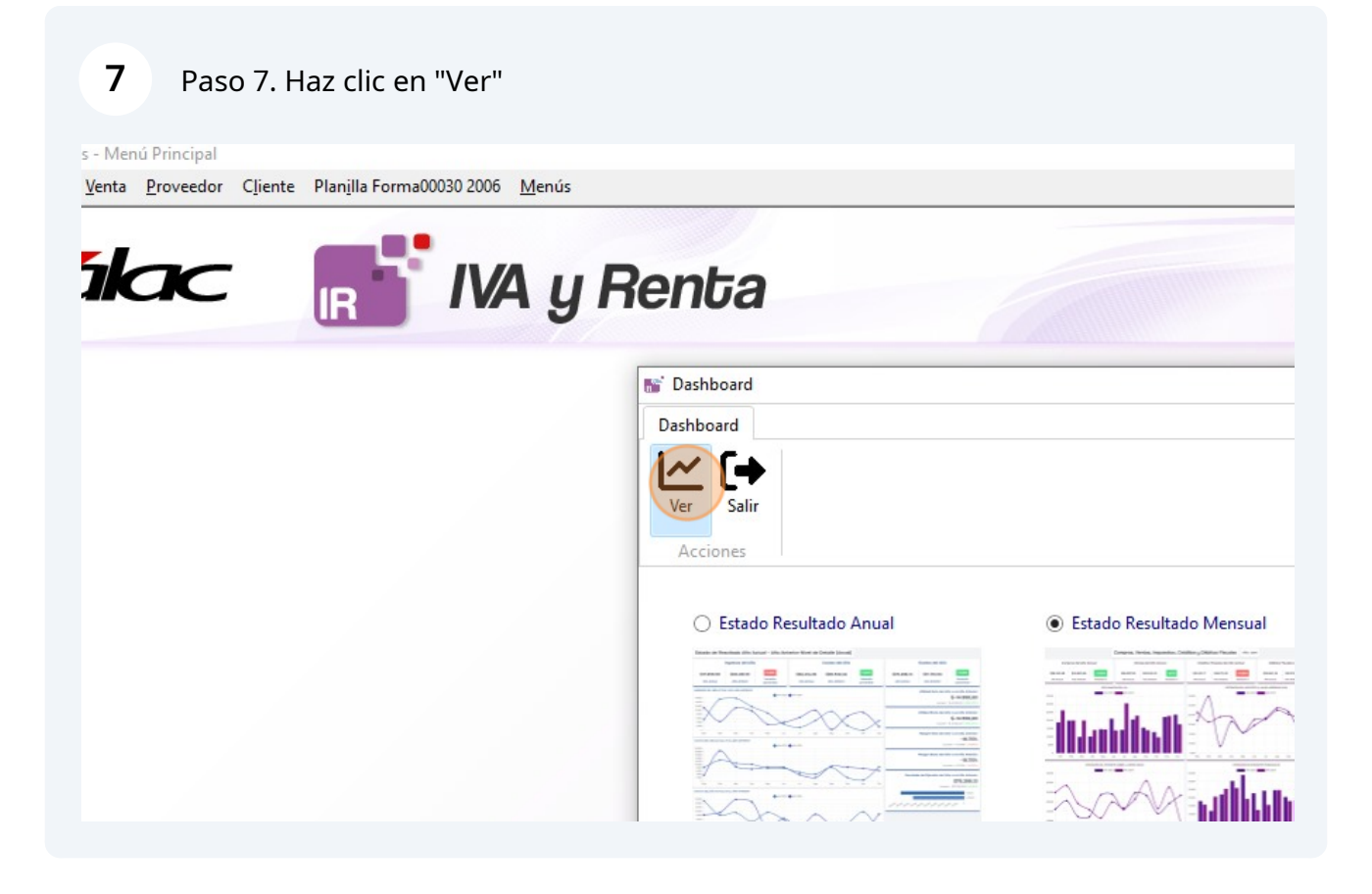

#### 8 Paso 8. Se mostrará el Dashboard con los datos de Resultado Año Actual - Año Anterior Nivel de Detalle 2 (Mensual) E 2024 Ingresos del Mes Costos del Mes Gastos del Mes ł \$334.933,73 \$262.088,06 \$6.408,08 46,47 \$0,00 \$0,00 Variación Variación Mes Anterior Mes Anterior Mes Actual Mes Anterior :tual Mes Actual porcentual porcentual p , COSTOS Y GASTOS DEL MES Utilidad Neta del M \$13 Anterior vs prev = \$72.84 Utilidad Bruta del M \$13 vs prev = \$334.9; Margen Bruto del M vs prev = Margen Neto del M vs prev = \$

Paso 9. Ve a la ventana de dashboard y haz clic en "Salir" para cerrar la ventana

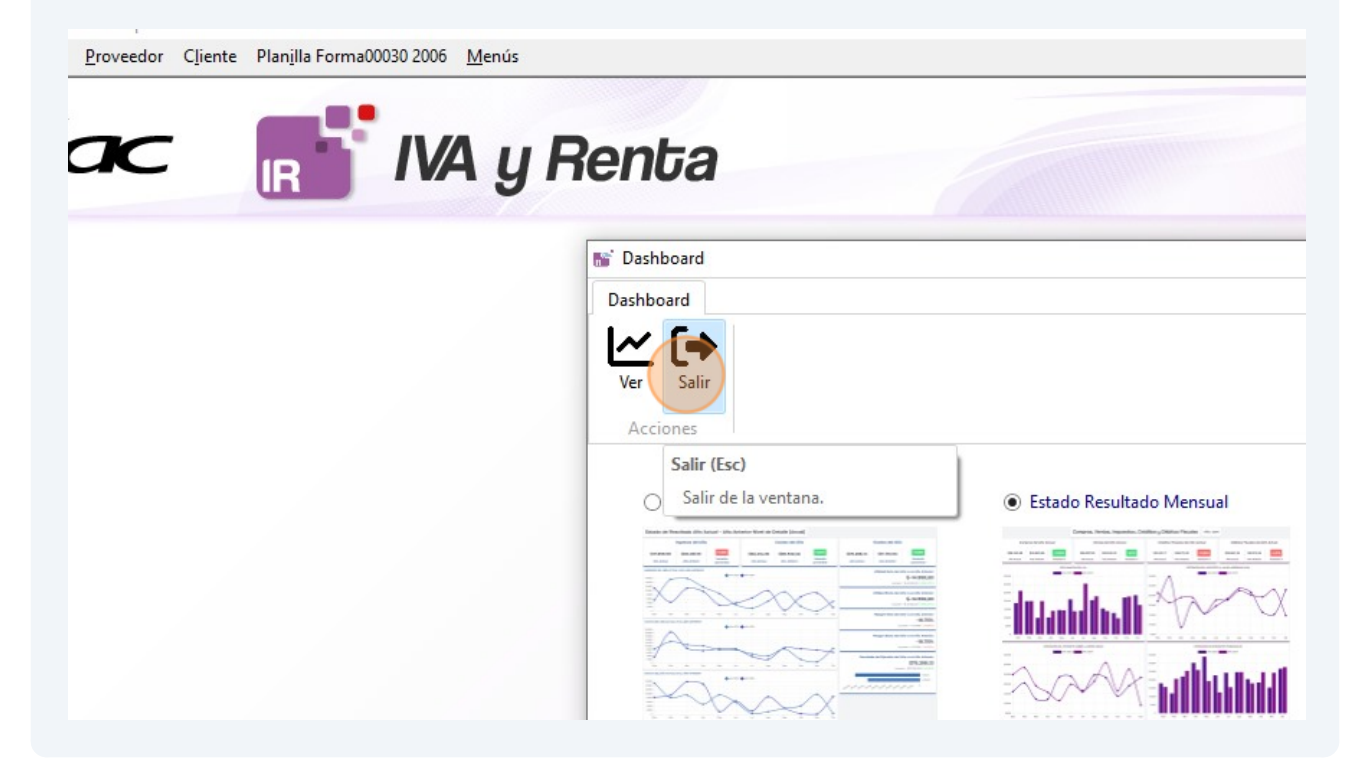

Fin

9